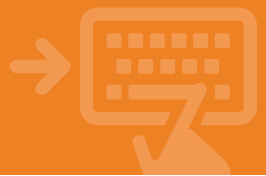

#### Accede a una web del Grupo Cooperativo Cajamar

Entra en nuestra web y pincha sobre el botón **Hazte Cliente**. A partir de aquí sigue una serie de sencillos pasos para darte de alta como cliente y contratar tu Pack Wefferent.

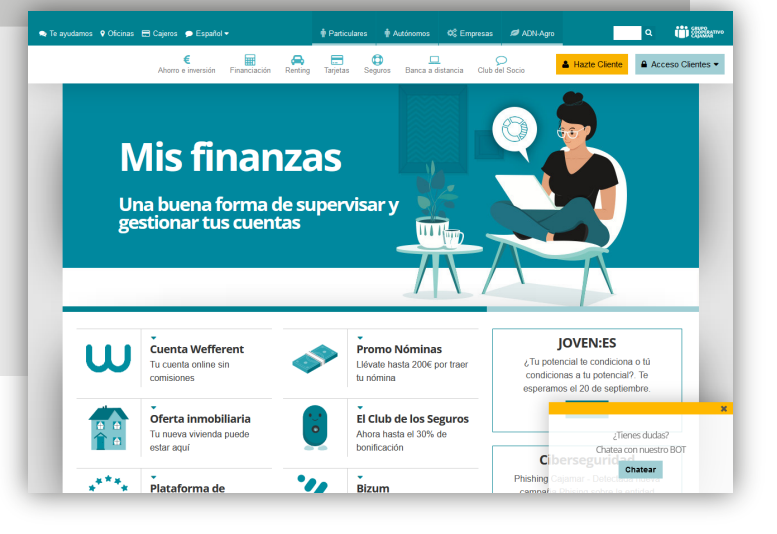

#### **Contrata tu Pack Wefferent**

Revisa todo lo que necesitas para iniciar el proceso de alta como cliente y a continuación pincha sobre el Pack Wefferent que desees. Te puede ayudar el consultar las fases de Procedimiento de contratación y así conocer los diferentes pasos del mismo.

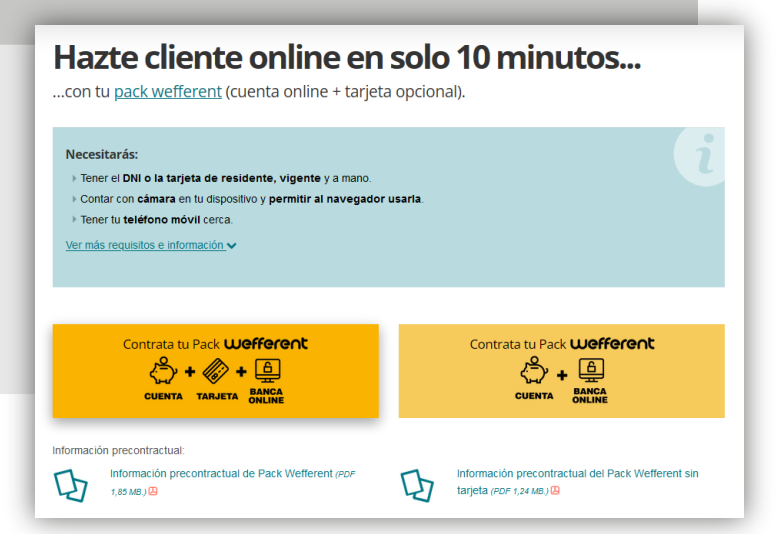

# Datos de contacto

Rellena los datos básicos de contacto que te solicitamos en esta pantalla. Descarga y lee toda la información precontractual y no olvides, para poder continuar, marcar el check indicando que los has hecho. Si a lo largo del proceso tienes alguna duda, puedes solicitar que contactemos contigo. Te llamamos en ese momento para ayudarte. Pincha en Continuar.

| Alta de cliente + Pack 🔱                                               | efferent                                                                                                    | Alguna duda? Llámanos al <u>900 200 1</u>                  |
|------------------------------------------------------------------------|----------------------------------------------------------------------------------------------------|------------------------------------------------------------|
| Datos de contacto Ide                                                  | EE Datos personales Biar                                                                                                    | rqueo de Comprobadóln y<br>ptales Firma                    |
| Datos de con<br>¡Arrancamos! Facilítanos                               | <b>tacto</b><br>: tus datos básicos para contactar contige                                                                                         | )                                                          |
|                                                                        | Nombre                                                                                                    |                                                            |
| Pri                                                                    | mer apellido                                                                                                    |                                                            |
| Seg                                                                    | jundo apellido                                                                                                    |                                                            |
| Те                                                                     | léfono móvil                                                                                                    |                                                            |
| Confirmación te                                                        | léfono móvil                                                                                                    |                                                            |
| Correc                                                                 | electrónico                                                                                                    |                                                            |
| Confirmación Correc                                                    | electrónico                                                                                                    |                                                            |
| Documer                                                                | to identidad                                                                                                    |                                                            |
|                                                                        |                                                                                                    |                                                            |
| Tratamiento de datos p                                                 | ersonales:                                                                                                    |                                                            |
| Poder mantenerle<br>terceros, que se a<br>contractual y consi          | informado, de nuevos productos, servicios y promoc<br>dapten a tus necesidades y perfil, incluso una vez fin<br>ultando para ello fuentes externas | iones especiales, propios y de<br>alizada nuestra relación |
| Poder comunicar s beneficie de sus p                                   | sus datos a terceras entidades con las que colabora<br>roductos y servicios                                                                        | mos para que le informen y se                              |
| Poder operar, cuar                                                     | ndo lo necesites, en otras entidades de crédito del G                                                                                              | rupo Cooperativo Cajamar                                   |
| Poder establecer i                                                     | nterconexión de mis datos entre la Entidad y GCC Co<br>itud de un crédito al consumo                                                               | onsumo, cuando sea necesario                               |
| Información Bás                                                        | ica sobre Protección de Datos 🛱                                                                                                    |                                                            |
| -> He leído y acepto la Infor                                          | mación precontractual de Pack Wefferent 🕮 3                                                                                                    | y la Información                                           |
| precontractual de la oficir                                            | na virtual 🖪                                                                                                    |                                                            |
| He leído y acepto la cons                                              | ulta de datos a la Tesorería General de la Seg                                                                                                    | guridad Social (TGSS) 🖪                                    |
| En cualquier momento podrá revo<br>correo electrónico a la dirección p | car el consentimiento para el envío de comunicaciones como<br>rotecciondedatos@grupocooperativocajamar.com 🖂                                       | erciales y cesión de datos enviando un                     |
|                                                                        |                                                                                                    |                                                            |

# Alta cliente + Apertura cuenta

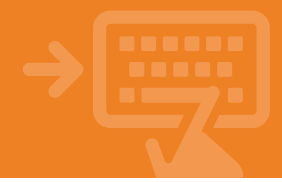

Te llamamos

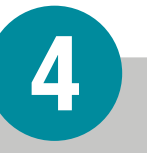

#### Identificación

Tras haber aceptado los permisos para que podamos usar la cámara y micro de tu ordenador, sigue los pasos que te vamos indicando a lo largo de todo el proceso de videoidentificación. Construction of the second second sec

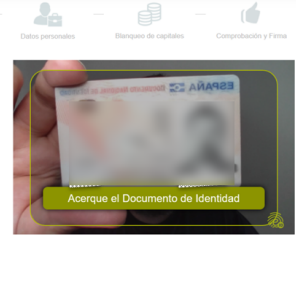

Tablón de anuncios y tarifas Nota legal Directiva MIFID Política de cookies Política de Protección de Datos I

# Datos personales

Rellena ahora el resto de tus datos: dónde vives, de dónde eres, a que te dedicas... Es posible que en algunos casos se abran campos adicionales que también tendrás que rellenar. Cuando termines, pincha en Continuar.

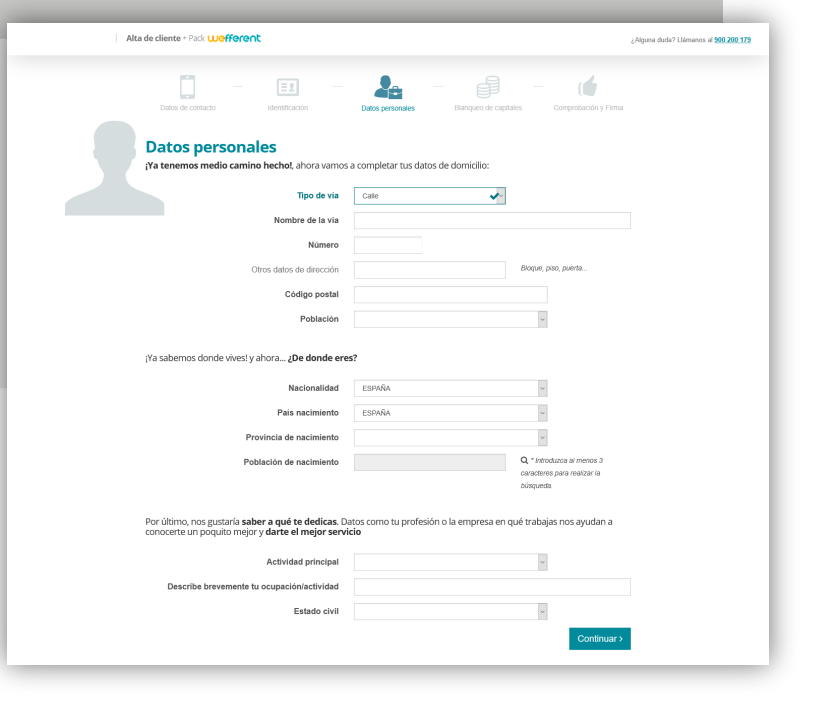

# **6** Blanqueo de capitales

Responde a las preguntas que hacen referencia a blanqueo de capitales y que estamos obligados a realizarte. Son muy importantes para garantizar tu seguridad.

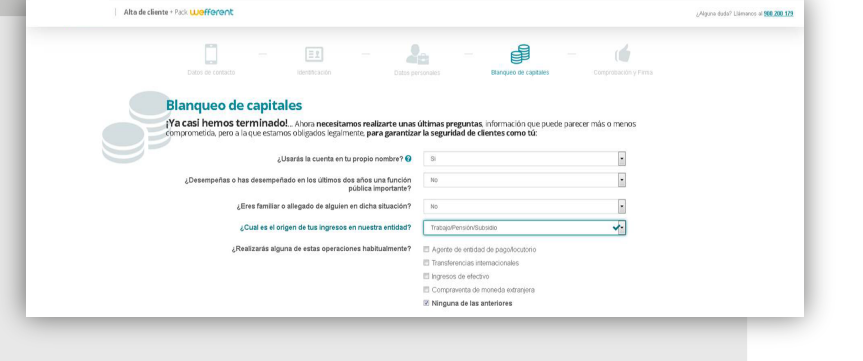

### Alta cliente + Apertura cuenta

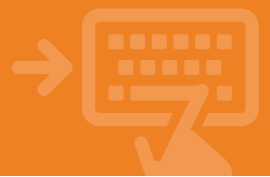

Comprobación y firma

Es necesario que descargues todos los documentos para poder seguir con el proceso. A continuación, para terminar, escribe la clave que te hemos enviado por SMS al teléfono que nos has indicado y picha en Continuar.

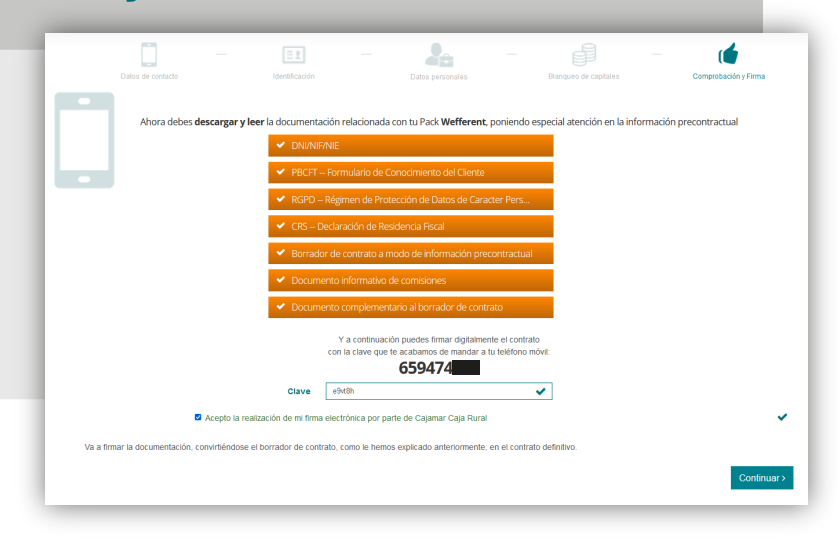

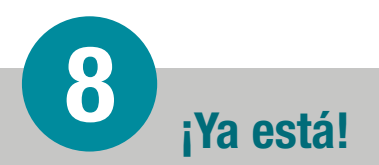

Ya hemos llegado al final y tu cuenta está lista para usarse. Revisa tu correo electrónico y tu móvil. Te hemos enviado un correo y un sms con tu usuario y contraseña para que puedas acceder a tu banca electrónica.

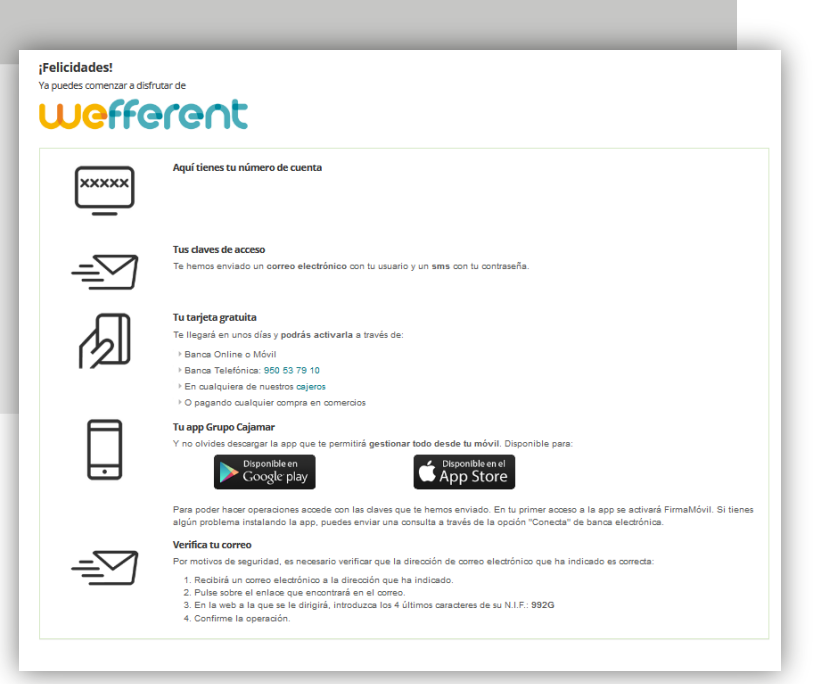